## Volksbank Münsterland Nord eG

## SmartTAN photo Ersteinstieg

Bevor Sie Ihren Onlinebanking Zugang nutzen können, müssen Sie sich eine persönliche **PIN** vergeben. Folgende Kriterien sind zur PIN-Vergabe zu berücksichtigen:

- Es sind zwischen 8 und 20 Stellen einzugeben
- Es wird zwischen Groß- und Kleinschreibung unterschieden
- Es muss mindestens ein Großbuchstabe und eine Ziffer verwendet werden
- Erlaubte Zeichen sind: Groß- und Kleinbuchstaben, Umlaute, Ziffern und Sonderzeichen

Unser eBanking erreichen Sie über unsere Internetseite **www.vbmn.de** Bitte halten Sie Ihren SmartTAN photo QR Leser von Reiner SCT zusammen mit Ihrer girocard (Kartennummer: \_\_\_\_\_\_) bereit.

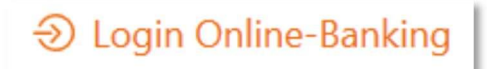

Über den Button "Login Online Banking" oben rechts auf unserer Internetseite gelangen Sie zu Ihrem Online-Zugang.

## **ÄNDERUNG DER START-PIN**

Melden Sie sich mit Ihrem VR-NetKey und Ihrer Start-PIN im Online-Banking auf www.vbmn.de oder in der VR-BankingApp an. Die Start-PIN haben Sie per Post erhalten. Sie werden aufgefordert, Ihre PIN zu ändern.

- Ihre aktuelle PIN ist die Start-PIN aus dem Brief. In das Feld neue PIN geben Sie die von Ihnen gewünschte PIN ein. Bitte wiederholen Sie diese PIN. Danach bestätigen Sie die Eingabe bitte mit einem Klick auf Weiter.
- Das System verarbeitet die empfangenen Daten (Start-Code) und zeigt einen Farbcode an. Stecken Sie nun Ihre girocard in den Leser und scannen mit dem Sm@rtTAN photo QR Leser mit der eingebauten Kamera den Farbcode auf dem Monitor.

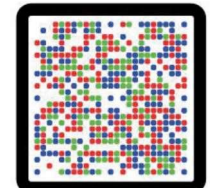

- Bestätigen Sie die übertragenen Daten (Bankauftrag allgemein) auf Ihrem Sm@rtTAN photo QR Leser mit der OK-Taste.
- Nun wird Ihnen im Display des Lesers die TAN angezeigt. Die PIN-Änderung bestätigen Sie nun mit Eingabe der TAN. Klicken Sie auf Weiter.
- Bei erfolgreicher Freischaltung erhalten Sie nun einen Bestätigungshinweis und gelangen mit einem Klick auf *Finanzübersicht anzeigen* direkt in Ihre eBanking.

## **VERGABE EINES ALIAS**

Im Online-Banking haben Sie die Möglichkeit, sich mit einem selbst gewählten Alias (Benutzernamen) anzumelden. Klicken Sie dazu über den Menüpunkt *Service* auf *Alias*.